## ※ 비대면 계약 체결 프로세스

1) Wrap 계약

| 절 차                                                                                                    | 비고                    |
|----------------------------------------------------------------------------------------------------|-----------------------|
| 1. 유안타 스마트계좌개설 앱 다운로드 및 Wrap 계좌 개설                                                                                                    | 스마트계좌개설 App<br>[고객처리] |
| 2. 티레이더 M 로그인 및 [금융상품 > Wrap 상품] 선택                                                                                                    |                       |
| 3. 선택 Wrap 상품 상세정보에서 상품가입 클릭 > 영상통화 상담예약신청                                                                                                    |                       |
| <ul> <li>4. 영상상담 시간예약 (상담가능시간 : 09:00~15:00, 30 분 단위 예약가능)</li> <li>① 계좌내 예탁자산이 가입대상상품의 최소가입금액<br/>이상인 경우에만 영상상담 예약 가능</li> <li>② 영상상담 시간예약 완료 시 고객에게 예약신청완료안내 LMS 발송</li> </ul>                                                                                                    | 티레이더 M<br>[고객처리]      |
| <ul> <li>5. 영상상담 <ol> <li>당사 상담직원이 고객에게 유선 연락</li> <li>상담진행 가능여부 확인</li> <li>고객에게 <u>영상통화 개시요청 LMS</u> 발송 → 문자 내 링크주소로 접속하며 영상상담 시작</li> <li>실명 확인 : 확인 가능 신분증(주민등록증, 운전면허증)</li> <li>상품설명</li> </ol> </li> <li>6. 영상상담 결과 등록 <ol> <li>여상통한 주 고객인 인사에 따라 1)설명와로 2)취소/거절 주 서태</li> </ol></li></ul> | [당사 직원처리]             |
| <ul> <li>① 8885 중 고적의 의자에 따다 D월825표, 2)귀소/거절 중 전택</li> <li>② 설명완료인 경우에 계약신청 가능</li> <li>③ '취소/거절': 진행 종료</li> <li>7. 영상상담 완료 후 티레이더 M 재접속</li> <li>8 계약정보 인력 및 계약체격 확인</li> </ul>                                                                                                    | 티레이더 M<br>[고객처리]      |

## [유의사항]

가) 영상상담 담당자는 계좌의 스마트계좌개설 App 계좌유치자로 자동 지정

나) 영상통화시간은 상품별로 상이하나 대략 10~15분 소요

2) 신탁계약

| 절 차                                                                       | 비고                      |
|---------------------------------------------------------------------------|-------------------------|
| 1. 비대면 가입 요청 고객에게 인증코드 안내                                                 | 유선/문자/메일 등<br>[당사 직원처리] |
| 2. 티레이더 M 로그인 및 [금융상품 > 신탁상품] 선택 후 인증코드 입력                                |                         |
| 3. 인증코드 해당 신탁상품 상세정보 확인                                                   |                         |
| <ol> <li>영상상담 시간예약 (<u>상담가능시간 : 09:00~15:00, 30 분 단위 예약가능</u>)</li> </ol> | 티레이더 M                  |
| <ol> <li>계좌내 상품별 최소가입금액 이상의 출금가능현금이 있는 경우에만</li> </ol>                    | [고객처리]                  |
| 영상상담 <b>예약 가능</b>                                                         |                         |
| ② 영상상담 시간예약 완료 시 고객에게 <u>예약신청완료안내 LMS</u> 발송                              |                         |

5. 영상상담

| э. | 9.  | 56E                                       |                  |
|----|-----|-------------------------------------------|------------------|
|    | 1   | 당사 상담직원이 고객에게 유선 연락                       |                  |
|    | 2   | 상담진행 가능여부 확인                              |                  |
|    | 3   | 고객에게 <u>영상통화 개시요청 LMS</u> 발송 → 문자 내 링크주소로 |                  |
|    |     | 접속하며 영상상담 시작                              |                  |
|    | 4   | 실명 확인 : 확인 가능 신분증(주민등록증, 운전면허증)           | [당사 직원처리]        |
|    | (5) | 상품설명                                      |                  |
| 6. | 영   | 상상담 결과 등록                                 |                  |
|    | 1   | 영상통화 중 고객의 의사에 따라 1)설명완료, 2)취소/거절 중 선택    |                  |
|    | 2   | 설명완료인 경우에 계약신청 가능                         |                  |
|    | 3   | '취소/거절'의 경우 진행 종료                         |                  |
| 7. | 영성  | 상상담 완료 후 티레이더 M 재접속                       | 티레이더 M           |
| 8. | 계9  | 약정보(운용지시 등) 입력 및 계약체결 확인                  | 티데이너 M<br>I그개처리1 |
|    | - 문 | <b>'용지시</b> 고객 직접 입력 필수                   | [꼬역시디]           |

[유의사항]

가) 비대면 신탁계약은 위탁계좌로만 가능

나) 비대면 신탁 계약 진행전 관리자/관리점 확인 필수(미등록 계좌 사전 변경완료 후진행)

다) 비대면 신탁계약은 당일 영상통화예약, 영상상담, 비대면계약체결 모두 완료 되어야 함